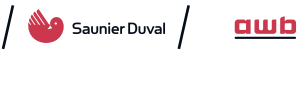

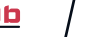

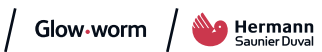

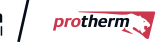

# **INTERFACE CARD**

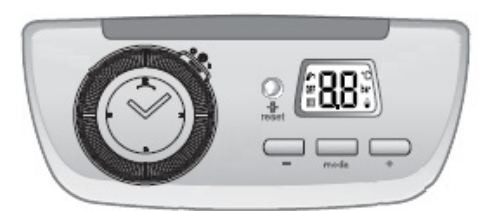

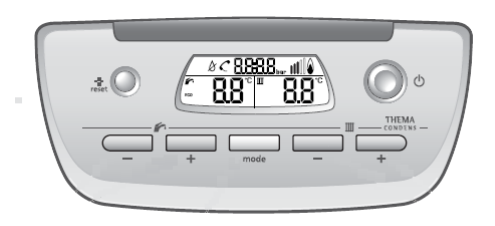

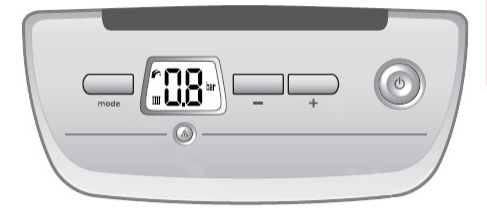

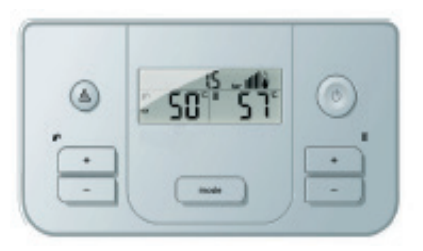

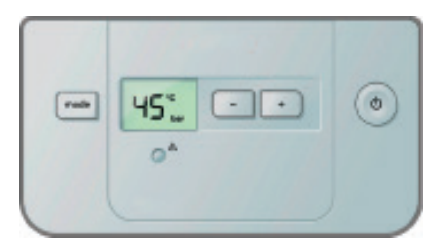

# Kit N°:

0020084518;0020084519; 0020097401;0020097980; 0020098259;0020191787; 0020173980;0020118159

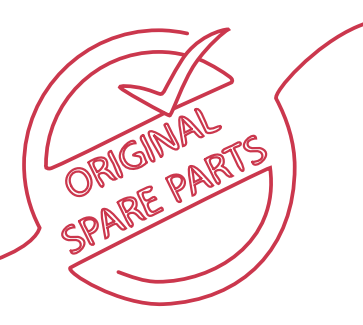

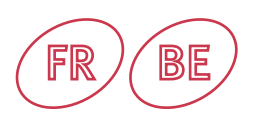

# Carte interface

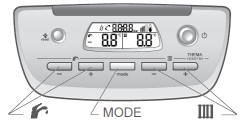

| Appareils                      | Pays | Code produit |
|--------------------------------|------|--------------|
| Thema Condens F 30 TN          | FR   | 3            |
| Thema Condens F AS 12 TN       | FR   | 10           |
| Thema Condens F AS 25 TN       | FR   | 16           |
| ThemaPlus Condens F 25 TN      | FR   | 1            |
| ThemaPlus Condens 25 -A R1     | FR   | 111          |
| ThemaPlus Condens 25 -A R2     | FR   | 124          |
| ThemaPlus Condens F 30 TN      | FR   | 4            |
| ThemaPlus Condens F 30 LL      | FR   | 4            |
| ThemaPlus Condens F 35-B H-MOD | FR   | 120          |
| ThemaFast Condens 25 -A R1     | FR   | 115          |
| ThemaFast Condens 25 -A R2     | FR   | 125          |
| Duomax Condens F 30 90/1       | FR   | 62           |
| Duomax Condens F 34 90/1       | FR   | 53           |
| Duomax Condens F 34 150/1      | FR   | 63           |
| Heliotwin Condens F 24 150/01  | FR   | 61           |
| Thema Condens F 35             | BE   | 28           |
| Thema Condens FAS 12           | BE   | 29           |
| Thema Condens F AS 25          | BE   | 30           |
| Thema Condens F AS 80          | BE   | 2            |
| Thema Condens AS 12-A          | BE   | 72           |
| Thema Condens AS 25-A          | BE   | 73           |
| Thema Condens AS 30-B          | BE   | 74           |
| Thema Condens 25/30-A          | BE   | 75           |
| Thema Condens 30/35-A          | BE   | 76           |
| Thema Condens 25/30-B          | BE   | 77           |
| Thema Condens 30/35-B          | BE   | 78           |

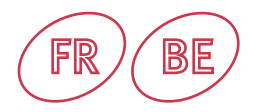

#### 1/ Avant toutes interventions couper l'alimentation électrique.

#### 2/ Remplacement de la carte interface:

- Remplacer la carte interface.
- Lors de la mise sous tension, l'interface s'allume normalement, puis effectue un reset de la chaudière dans les 5 secondes suivantes. A ce moment s'effectue la réplication des paramètres depuis la carte principale vers l'interface.
- La chaudière est maintenant fonctionnelle.
- Si lors de la mise sous tension, le défaut F.70 apparaît voir le chapitre 5

#### 3/ Remplacement de la carte principale:

- Remplacer la carte principale.
- Lors de la mise sous tension, l'interface s'allume normalement, puis effectue un reset de la chaudière dans les 5 secondes suivantes. A ce moment s'effectue la réplication des paramètres depuis l'interface vers la carte principale.
- La chaudière est maintenant fonctionnelle.
- Si lors de la mise sous tension, le défaut F.70 apparaît voir le chapitre 5

#### 4/ Remplacement des cartes principale et interface:

- Remplacer la carte principale et la carte interface

- Lors de la mise sous tension, l'interface affichera systématiquement le défaut F.70.
- Suivre la procédure décrite dans le chapitre 5.

#### 5/ Apparition du défaut F.70:

a/ Le défaut peut apparaître si l'on tente de remplacer la carte interface par une carte prévue pour une autre chaudière de la même

gamme.

b/ Le defaut peut aussi apparaître si la carte interface ou principale utilisée pour le SAV, a déjà été utilisée sur une autre chaudière ou

changé simultanément. Dans ce cas les cartes ont perdues leurs configurations SAV, le code produit devra donc être entré

manuellement, voir procédure ci-dessous:

Procédure à suivre pour entrer le code produit manuellement pour appareils THEMA:

- Appuyer sur la touche MODE pendant plus de 7 secondes.
- Entrer le code d'accès 35 à l'aide des touches + ou (Sanitaire / F).
- Valider par un appui sur la touche MODE.
- Naviguer à l'aide des touches + ou (Sanitaire / 🏠) jusqu'au diagnostic code 93.

• Modifier la valeur du code produit à l'aide des touches + ou – (Chauffage / Ⅲ) pour entrer celui correspondant au tableau

ci-contre. Si la valeur affichée correspond déjà au bon code produit, il est nécessaire de la modifier puis de revenir à

la valeur initiale. En effet la validation du code produit ne s'effectue, au bout de 3 secondes, que si celui-ci est modifié.

• L'interface effectue ensuite un reset de la chaudière.

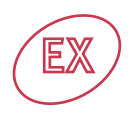

Interface card

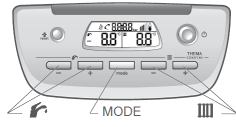

Interface card Panther

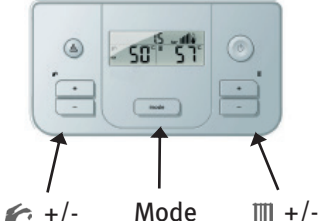

Interface card Gepard

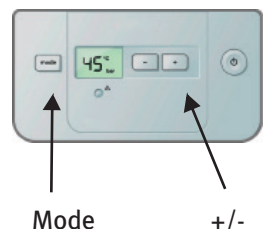

| Appliances                      | Countries | Product Code |
|---------------------------------|-----------|--------------|
| ThemaFast Condens F 30          | EX        | 8            |
| ThemaFast Condens 25 -A R1      | EX        | 109          |
| ThemaFast Condens 25 - A R2     | EX        | 123          |
| ThemaFast Condens 30 -A         | EX        | 110          |
| Thema Condens F 25              | LT        | 11           |
| Thema Condens F 30              | LT        | 3            |
| Panther Condens 18/25 KKV -A R1 | EX        | 102          |
| Panther Condens 18/25 KKV -A R2 | EX        | 121          |
| Panther 12 KTO                  | EX        | 1            |
| Panther 12 KOO                  | EX        | 7            |
| Panther 25 KTO                  | EX        | 4            |
| Panther 25 KOV                  | EX        | 9            |
| Panther 25 KTV                  | EX        | 5            |
| Panther 30 KTV                  | EX        | 6            |
| Panther 25 KOO                  | EX        | 8            |
| Gepard Combi C 23               | EX        | 4            |
| Gepard Combi F 23               | EX        | 1            |
| Gepard 23 MOV                   | EX        | 4            |
| Gepard 23 MTV                   | EX        | 1            |
| Lev 25 KKZ 90/1                 | LT        | 52           |
| Lev 30 KKZ 150C/1               | LT        | 56           |
| Lev Heliotwin 20 KKZ 150/1      | LT        | 57           |
| Panther Condens 24/25 KKV-A R2  | LT        | 121          |

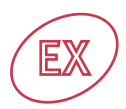

#### 1/ Before all interventions to switch off the power supply.

#### 2/ Interface card replacement:

- Replace the interface card.

- During the setting in motion, the interface turn on normally, then carries out a reset of the boiler in 5 second following ones.

At this time carry out the replication of the parameters since the main card towards the interface card. - The boiler is now functional.

So during the setting in motion, the F.70 default appears, to see chapter 5.

#### 3/ Main card replacement:

- Replace the main card.

- During the setting in motion, the interface turn on normally, then carries out a reset of the boiler in 5 second following ones.

At this time carry out the replication of the parameters since the interface card towards the main card.

- The boiler is now functional.

So during the setting in motion, the F.70 default appears, to see chapter 5.

#### 4/ Main and interface card replacement:

- Replace the main card and interface card.

- During the setting in motion, the interface will post the F.70 default systematically.

- Follow the process describe into the chapter 5.

#### 5/ F.70 default :

a/ The default can appear if one tries to replace the interface board by a board planned for another boiler of the same range.

b/ The default can also appear if the interface card or main card used for the after sales service, were already used on another

boiler or changed simultaneously. In this case the cards lost their configurations after sales service, the product code

will have to thus be entered manually, to see process below :

Process to be followed to enter the code product manually for appliances THEMA:

- To press on the key MODE during more than 7 seconds.
- To enter the access code 35 using the keys + or -. (Sanitary / 2010).
- To validate by a press on the key MODE.
- To surf using the keys + or (Sanitary / 1/2) until the diagnostic codes 93.
- To validate by a press on the key MODE to entry into the menu 93.

• To modify the value of the code product using the keys + or - (Heating / III), to enter that corresponding to the table enclosed.

If the posted value corresponds already to the good product code, it is necessary to modify it to return to the initial value.

Indeed the validation of the product code is carried out, at the end of 3 seconds, only if this one is modified.

• The interface card carries out then a reset of the boiler.

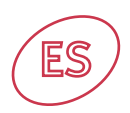

# Panel de mandos

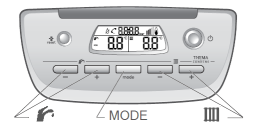

# Micraplus 30

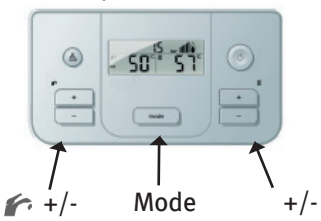

# Panel de mandos Semia

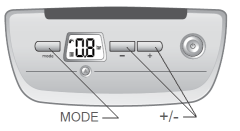

# Micraplus 24 Micraplus 25/30 Condens

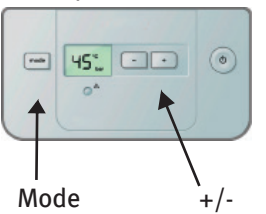

| Aparatos                        | País | Código producto |
|---------------------------------|------|-----------------|
| Semia Condens F 25 NL           | ES   | 0               |
| Semia Condens F 25 LL           | ES   | 0               |
| Thema Condens F 25 NL           | ES   | 0               |
| Thema Condens 25 -A R1          | ES   | 81              |
| Thema Condens 25 -A R2          | ES   | 68              |
| Thema Condens F AS 25 NL        | ES   | 16              |
| Thema Condens F AS 30 NL        | ES   | 21              |
| ThemaFast Condens F 25 NL       | ES   | 1               |
| ThemaFast Condens 25 - A R1     | ES   | 109             |
| ThemaFast Condens 25 - A R2     | ES   | 123             |
| ThemaFast Condens 30 -B (H-GAS) | ES   | 119             |
| ThemaFast Condens 30 -B (P-GAS) | ES   | 126             |
| ThemaFast Condens F 30 NL       | ES   | 4               |
| ThemaFast Condens F 30 LL       | ES   | 4               |
| Thermomaster Condens 80         | ES   | 2               |
| Thermomaster Condens 100        | ES   | 1               |
| Thermomaster Condens 120        | ES   | 0               |
| Micraplus 24 SE                 | ES   | 3               |
| Micraplus 30 SE                 | ES   | 2               |
| Micraplus Condens 25            | ES   | 3               |
| Micraplus Condens 30            | ES   | 4               |
| Duomax Condens F 34 90/1        | ES   | 53              |

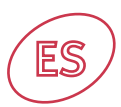

#### 1/ Antes de toda intervención cortar la corriente eléctrica.

#### 2/ Sustitución del circuito interface:

- Cambiar el interface.

- Tras reiniciar la caldera, el interface se enciende de forma normal, le llevará aproximadamente 5 segundos la transferencia de datos entre el principal PCB y el Interface PCB. En este tiempo, automáticamente, se pasan los parámetros desde el PCB principal al Interface PCB.

- La caldera deberá funcionar de forma correcta.

Si durante el encendido apareciera el fallo F.70, ver capítulo 5

#### 3/ Sustitución del circuito principal:

- Cambiar el circuito principal.

- Tras reiniciar la caldera, el interface se enciende de forma normal, le llevará aproximadamente 5 segundos la transferencia de datos, automáticamente, desde el Interface al circuito principal.

- La caldera deberá funcionar de forma correcta

Si durante el encendido apareciera el fallo F.70, ver capítulo 5

#### 4/ Sustitución del circuito principal e interface:

- Cambiar ambos circuitos, el circuito principal e interface

- Tras la conexión, el interface detectará de forma sistemática el fallo F.70.

- Ver capítulo 5.

#### 5/ Aparición del fallo F.70:

- El fallo puede aparecer si se intenta cambiar el interface por un circuito previsto para otra caldera de la misma gama.

- El fallo puede aparecer también si el interface o el circuito principal utilizado por el SAT ya ha sido utilizado en otra caldera o se cambian simultáneamente.

En este último caso no existen parámetros de referencia, los circuitos han perdido las configuraciones SAT, por lo tanto se deberá introducir el código del producto de forma manual. Para ello proceder como se indica a continuación :

Procedimiento a seguir para meter el código manualmente para cada tipo de aparato en los **apara**tos THEMA:

- Presionar en MODE durante al menos 7 segundos.
- Meter el código de acceso 35 utilizando las teclas + o (Sanitario / 🌈 ).
- Validar presionando MODE.
- Navegar con la ayuda de las teclas + o (Sanitario / 🏠 ) hasta el código 93.

• Modificar el valor del código de producto con la ayuda de + o – (Calefacción / Ⅲ), el código correspondiente a cada producto está indicado en la tabla adjunta. Esperar 3 segundos.

• La caldera se reinicia de forma automática.

Procedimiento a seguir para meter el código manualmente para cada tipo de aparato en los **apara**tos **SEMIA**:

- Presionar en MODE durante al menos 7 segundos.
- Meter el código de acceso 35 con la ayuda de las teclas + o .
- Validar presionando MODE.
- Navegar con la ayuda de las teclas + o hasta el código 93.
- Presionar el botón MODE para acceder al menú 93

 Modificar el valor del código de producto con la ayuda de + o - , el código correspondiente a cada producto está indicado en la tabla adjunta. Esperar 3 segundos.

· El Interface se reinicia automáticamente.

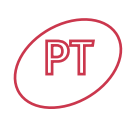

# Painel comandos

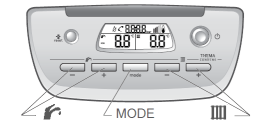

# Micraplus 30

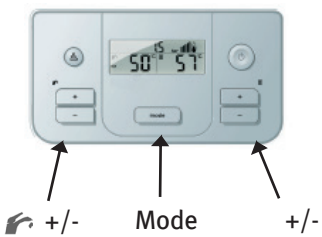

# Painel comandos Semia

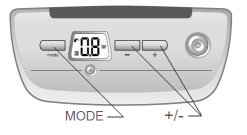

## Micraplus 24 Micraplus 25/30 Condens

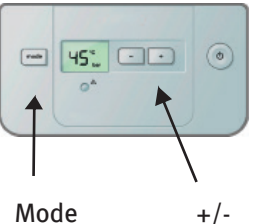

| +/- |
|-----|
|-----|

| Circuitos                 | Países | Code Producto |
|---------------------------|--------|---------------|
| Semia Condens F 25 NL     | ES     | 0             |
| Semia Condens F 25 LL     | ES     | 0             |
| Thema Condens F 25 NL     | ES     | 0             |
| Thema Condens F AS 25 NL  | ES     | 16            |
| Thema Condens F AS 30 NL  | ES     | 21            |
| ThemaFast Condens F 25 NL | ES     | 1             |
| ThemaFast Condens F 30 NL | ES     | 4             |
| ThemaFast Condens F 30 LL | ES     | 4             |
| Thermomaster Condens 80   | ES     | 2             |
| Thermomaster Condens 100  | ES     | 1             |
| Thermomaster Condens 120  | ES     | 0             |
| Micraplus 24 SE           | ES     | 3             |
| Micraplus 30 SE           | ES     | 2             |
| Micraplus Condens 25      | ES     | 3             |
| Micraplus Condens 30      | ES     | 4             |
| Duomax Condens F 30 90/1  | ES     | 62            |

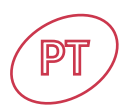

#### 1- Antes de iniciar o trabalho afaste o circuito painel comandos da corrente eléctrica

#### 2-Substituição do circuito painel de comandos PCB

Substitua o circuito painel de comandos PCB

Após a restauração da energia da caldeira, levara cerca de 5 seg para que a placa principal PCB e o circuito painel de comandos PCB transfiram os dados entre ambas.

Nesta altura faça a replicação dos parâmetros entre a placa principal PCB e o circuito painel de comandos PCB

A caldeira está agora funcional

Se durante a configuração o erro F70 aparecer, ver capitulo 5

#### 3-Substituição da placa principal PCB

Substitua a placa principal PCB, verificando se as conexões estão ligadas correctamente prevenindo o risco eléctrico

Após restaurar a energia eléctrica da caldeira demorara aproximadamente 5 segundos para que a placa principal PCB e o circuito painel de comandos PCB transfiram dos dados entre ambas. Nesta altura faça a replicação dos parâmetros entre a placa principal PCB e o circuito painel de comandos PCB

A caldeira está agora funcional

Se no visor aparecer o erro F 70, ver capitulo 5

#### 4- Substituição da placa principal e do circuito painel de comandos PCB

Aconselhável trocar a placa principal PCB e o circuito painel de comandos PCB ao mesmo tempo, não é possível a placa principal PCB e o circuito painel de comandos PCB transferirem os dados e a caldeira automaticamente mostrará o erro F 70.

Para apagar o erro F 70, ver capitulo 5

#### 5- Erro F 70

Para apagar o erro F 70

O código DSN precisa de ser inserido manualmente para cada tipo de circuito e output para circuitos THEMA:

#### Pressiona o botão MODE aproximadamente 7 segundos.

Usando a tecla + ou – (água quente / 🏠 ) percorrer até aparecer o n.º 35 Pressionar a tecla MODE

Percorrer os números apresentados usando as teclas + ou - (água quente / 🖍 ) até aparecer o código 93 de diagnóstico.

Pressionar a tecla MODE para entrar no menu 93.

Trocar o código DSN usando as teclas + ou - (aquecimento / III), o valor correcto é mostrado para cada circuito na tabela abaixo

Após aparecer o n.º correcto, esperar aproximadamente 3 segundos.

A caldeira será reiniciada automaticamente.

#### Para circuitos SEMIA

Pressionar a tecla MODE aproximadamente 7 segundos

Usando as teclas + ou - percorrer até o numero 35 aparecer.

Pressionar a tecla MODE.

Percorrer os números apresentados usando as teclas + ou - até aparecer o código 93

Pressionar a tecla MODE para entrar no menu 93.

Trocar o código DSN usando as teclas + ou - , o valor correcto é mostrado para cada circuito na tabela abaixo

Após aparecer o n.º correcto, esperar aproximadamente 3 segundos

O circuito painel de comandos procederá a reiniciação da caldeira

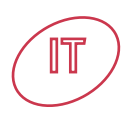

# Pannello Thema

| ٩  | - 50" 51" | ۲ |
|----|-----------|---|
| •• |           |   |

# Pannello

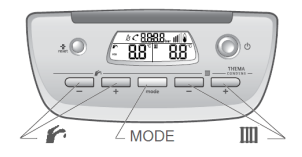

# Pannello Habitat

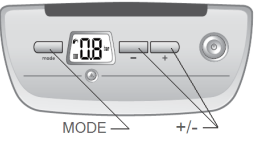

| Apparecchi                       | Paese | Codice prodotto |
|----------------------------------|-------|-----------------|
| Habitat Condensing 23 NL         | IT    | 1               |
| Micra Condensing SB 12 NL        | IT    | 35              |
| Micra Condensing 25 NL           | IT    | 36              |
| Thesi Condensing 25 NL           | IT    | 23              |
| Thesi Condensing 30 NL           | IT    | 24              |
| Habitat 3 23 E                   | IT    | 5               |
| Habitat 3 23 SE                  | IT    | 3               |
| Micra 3 25 E                     | IT    | 6               |
| Micra 3 25 SE                    | IT    | 4               |
| Micra 3 25 SB-SE                 | IT    | 2               |
| Thesi 3 25 E                     | IT    | 3               |
| Thesi 3 25 SE                    | IT    | 1               |
| Thesi 3 30 SE                    | IT    | 2               |
| Micra 3 29 SE                    | IT    | 7               |
| Thema Condens F 25               | IT    | 25              |
| Thema Condens F 30               | IT    | 26              |
| Thema Condens F AS 12            | IT    | 21              |
| ThemaFast Condens F 25           | IT    | 27              |
| ThemaFast Condens F 30           | IT    | 28              |
| ThemaFast 4 Condensing 25 -A R1  | IT    | 109             |
| ThemaFast 4 Condensing 25 - A R2 | IT    | 123             |
| ThemaFast 4 Condensing 30 -A     | IT    | 110             |
| ThemaFast 4 Condensing 35 -A     | IT    | 113             |
| Thesi R Condensing 80            | IT    | 2               |
| Duotwin Condensing 25 100/1      | IT    | 51              |
| Heliotwin Condensing F 25 200/1  | IT    | 59              |

#### 1/ prima di ogni intervento staccare l'alimentazione elettrica.

#### 2/ sostituzione della scheda interfaccia

- sostituire la scheda interfaccia

- Alimentare la caldaia. L'interfaccia si accende ed esegue la configurazione copiando i parametri dalla scheda principale.

- Dopo 5 secondi la caldaia è pronta per funzionare
- Se dovesse apparire l'anomalia F70, vedere il capitolo 5

#### 3/ sostituzione della scheda principale

- sostituire la scheda principale

- Alimentare la caldaia. L'interfaccia si accende ed esegue la configurazione inviando i parametri alla scheda principale

- Dopo 5 secondi la caldaia è pronta per funzionare
- Se dovesse apparire l'anomalia F70, vedere il capitolo 5

#### 4/ sostituzione contemporanea della scheda principale e della scheda interfaccia

- sostituire la scheda principale e la scheda interfaccia
- Alimentare la caldaia. L'interfaccia si accende e segnalerà anomalia F70
- Seguire la procedura descritta al capitolo 5

#### 5/ Anomalia F70 : può essere causata da :

a) Scheda interfaccia utilizzata per la sostituzione non idonea per il modello di caldaia

b/ La scheda interfaccia o la scheda principale sono già state utilizzate su un'altra caldaia o vengono sostituite contemporaneamente. In questi due casi le schede hanno perso la configurazione che va eseguita quindi manualmente partendo dal codice prodotto:

- Configurazione codice prodotto per gamma Thema Condens e Themafast Condens

Tenere premuto MODE per 7 secondi

• postarsi per mezzo dei tasti + o – (sanitario / 🏠 ) fino al codice d'accesso 35 Convalidare premendo il tasto MODE

• Spostarsi per mezzo dei tasti + o – (sanitario / 🌈 ) fino al codice 93

• Modificare il valore del codice prodotto per mezzo dei tasti + o – (riscaldamento / Ⅲ) immettendo quello corrispondente al modello di caldaia rilevandolo dalla tabella in allegato o dalla targhetta identificativa. Att.ne: anche se il valore dovesse già corrispondere al corretto modello di caldaia è comunque necessario modificare il valore e poi ritornare al valore corretto

· La scheda interfaccia effettua un reset e la caldaia è pronta per funzionare

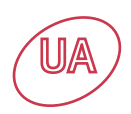

# Panther

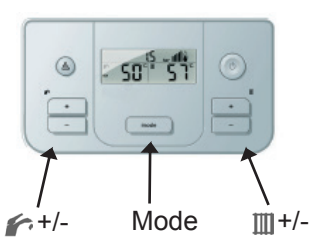

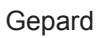

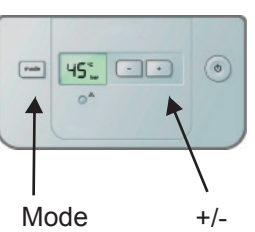

| Котли          | Країна | Код продукту (DSN) |
|----------------|--------|--------------------|
| Panther 25 KOO | UA     | 8                  |
| Panther 25 KTO | UA     | 4                  |
| Panther 25 KOV | UA     | 9                  |
| Panther 25 KTV | UA     | 5                  |
| Panther 30 KTV | UA     | 6                  |
| Gepard 23 MOV  | UA     | 4                  |
| Gepard 23 MTV  | UA     | 1                  |

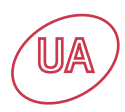

#### 1/ Перед виконанням робіт відключіть котел від електромережі.

#### 2/Заміна плати інтерфейсу:

- Замініть плату інтерфейсу котла.
- Після відновлення електроживлення котла приблизно протягом 5 с відбувається обмін даними між основною платою і платою інтерфейсу котла.
- В цей час відбувається передача параметрів з основної плати на плату інтерфейсу котла.
- Після цього котел готовий для подальшої роботи. Якщо під час обміну даними на дисплеї відобразиться код F.70, зверніться до переліку 5.

#### 3/Заміна основної плати:

- При заміні основної плати, після підключення перевірте, що контакти приєднані правильно згідно правил електробезпеки.
- Після відновлення електроживлення котла приблизно протягом 5 с відбувається обмін даними між основною платою і платою інтерфейсу котла.

В цей час відбувається передача параметрів з основної плати на плату інтерфейсу котла.

- Після цього котел готовий для подальшої роботи.

Якщо під час обміну даними на дисплеї відобразиться код F.70, зверніться до переліку 5.

#### 4/ Одночасна заміна основної плати і плати інтерфейсу котла:

- У випадку одночасної заміни основної плати і плати інтерфейсу котла на дисплеї відобразиться код F.70.

- Для усунення помилки F.70 зверніться до переліку 5.

#### 5/ Код помилки F.70:

Для усунення помилки F.70 необхідно в сервісному режимі ввести код DSN, що залежить від типу і потужності котла

#### Для котла Panther:

- Натисніть і утримуйте кнопку МОДЕ протягом приблизно. 7 секунд.
- За допомогою кнопок + або -. (Гаряча вода / 🆍) установіть на дисплеї число 35.
- Натисніть кнопку MODE.
- За допомогою кнопок + або -. (Гаряча вода / 🆍) установіть на дисплеї діагностичний код 93.
- Натисніть кнопку МОДЕ для входу в меню 93.
- Замініть код DSN за допомогою кнопок + або (Опалення / Ш), відповідні значення коду DSN для кожного типу котла наведені в таблиці нижче. Після заміни коду зачекайте близько 3 секунд
- Котел перезапуститься автоматично.

#### Для котла Gepard:

- Натисніть і утримуйте кнопку MODE протягом приблизно. 7 секунд.
- За допомогою кнопок + або -. установіть на дисплеї число 35.
- Натисніть кнопку MODE.
- За допомогою кнопок + або -. установіть на дисплеї діагностичний код 93.
- Натисніть кнопку МОДЕ для входу в меню 93.
- Замініть код DSN за допомогою кнопок + або відповідні значення коду DSN для кожного типу котла наведені в таблиці нижче.Після заміни коду зачекайте близько 3 секунд
- Плата інтерфейсу котла після цього виконає перезапуск котла.

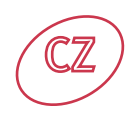

# Interface kotla Panther

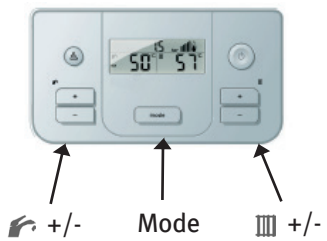

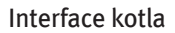

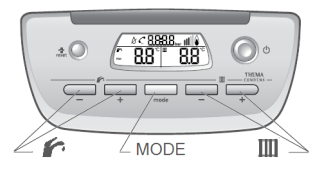

| Appliances                      | Countries | Product code |
|---------------------------------|-----------|--------------|
| Panther Condens 25 KKV          | CZ        | 49           |
| Panther Condens 18/25 KKV -A R1 | CZ        | 106          |
| Panther Condens 24/25 KKV -A R2 | CZ        | 122          |
| Panther Condens 30 KKV          | CZ        | 50           |
| Panther Condens 12 KKO          | CZ        | 51           |
| Panther Condens 25 KKO          | CZ        | 52           |
| Panther Condens 30 KKO          | CZ        | 53           |
| Panther 12 KOO                  | CZ        | 7            |
| Panther 25 KOO                  | CZ        | 8            |
| Panther 12 KTO                  | CZ        | 1            |
| Panther 25 KTO                  | CZ        | 4            |
| Panther 25 KOV                  | CZ        | 9            |
| Panther 25 KTV                  | CZ        | 5            |
| Panther 30 KTV                  | CZ        | 6            |
| Gepard 23 MTV                   | CZ        | 1            |
| Gepard 23 MOV                   | CZ        | 4            |
| Lev 30 KKZ 150 C/1              | CZ        | 56           |

\*Když produktový kód není k dispozici, hlavní deska se musí vyměnit

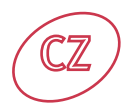

#### 1/ Před provedením jakékoliv práce na kotli odpojte kotel od síťového napájení

#### 2/ Výměna desky interface:

- Vyměňte desku interface
- Po zapnutí kotle proběhne po dobu asi 5 sekund obnova dat mezi řídící deskou a deskou interface. Řídící deska vyšle aktuální data do paměti desky interface.
- Po uplynutí tohoto času je kotel schopný dalšího provozu. V případě, že se po dobu obnovy dat na displeji zobrazí chybový kód F.70, postupujte podle bodu 5.

#### 3/ Výměna řídící desky:

 - Vymeňte řídící desku, po výměně provedte kontrolu správnosti zapojení konektorů s ohledem na elektrickou bezpečnost.

- Po zapnutí kotle proběhne po dobu asi 5 sekund obnova dat mezi řídící deskou a deskou interface. Deska
  interface vysílá aktuální data do paměti řídící desky.
- Po uplynutí tohoto času je kotel schopný dalšího provozu. V případě, že se po dobu obnovy dat na displeji zobrazí chybový kód F.70, postupujte podle bodu 5.

#### 4/ Současná výměna řídící desky a desky interface:

- V případě současné výměny obou desek není možná výměna aktuálních dat kotle a na displeji se automaticky zobrazí chybový kód F.70.
- Při odstranění chybového kódu F.70 postupujte podle bodu 5.

#### 5/ Chybový kód F.70 :

Na odstranění chybového kódu F.70 je potřebné ručně vložit číslo DSN příslušného kotle přes servisný mód. **Pro kotel Panther:** 

- Stlačte tlačítko MODE asi na 7 sekund.
- Stlačením tlačítek + nebo (Teplá voda / 🌈) nastavte na displeji číslo 35.
- Potvrďte stlačením tlačítka MODE
- Stlačením tlačítek + nebo (Teplá voda / 🌈) nastavte na displeji číslo 93.
- Následným stlačením tlačítka MODE se dostanete do nastavovacího menu parametru 93.
- Změňte DSN číslo stlačením tlačítek + nebo (Topení / 🏛 ), přslušná hodnota pro daný typ kotle je v priložené tabulce.

Po zvolení správného čísla počkejte asi 3 sekundy.

Kotel se zresetuje automaticky

#### Pro kotel Gepard:

- Stlačte tlačítko MODE asi na 7 sekund.
- Stlačením tlačítek + nebo nastavte na displeji hodnotu 35.
- Potvrďte stlačením tlačítka MODE.
- Stlačením tlačítek + nebo nastavte na displeji hodnotu 93.
- Následným stlačením tlačítka MODE sa dostanete do nastavovacího menu parametru 93.
- Změňte DSN číslo stláčením tlačidel + nebo , príslušná hodnota pro daný typ kotle je v přiložené tabulce.

Po zvolení správného čísla počkejte asi 3 sekundy.

• Řídící deska potom provede reset kotle.

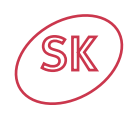

# Interface kotla Panther

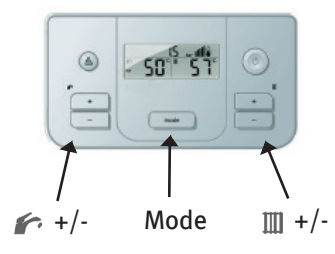

Interface kotla Gepard

Interface kotla

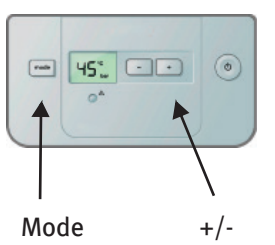

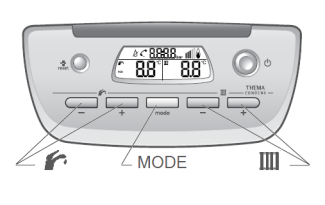

| Appliances                      | Countries | Product code |
|---------------------------------|-----------|--------------|
| Panther Condens 25 KKV          | SK        | 49           |
| Panther Condens 18/25 KKV -A R1 | SK        | 102          |
| Panther Condens 24/25 KKV -A R2 | SK        | 121          |
| Panther Condens 12 KKO          | SK        | 51           |
| Panther Condens 25 KKO          | SK        | 52           |
| Panther Condens 30 KKO          | SK        | 53           |
| Panther 12 KOO                  | SK        | 7            |
| Panther 25 KOO                  | SK        | 8            |
| Panther 12 KTO                  | SK        | 1            |
| Panther 25 KTO                  | SK        | 4            |
| Panther 25 KOV                  | SK        | 9            |
| Panther 25 KTV                  | SK        | 5            |
| Panther 30 KTV                  | SK        | 6            |
| Gepard 23 MTV                   | SK        | 1            |
| Gepard 23 MOV                   | SK        | 4            |
| Lev 25 KKZ 90/1                 | SK        | 52           |
| Lev Heliotwin 20 KKZ 150/1      | SK        | 57           |

\*Ak produktový kód nie je dostupný, hlavná doska sa musí vymeniť

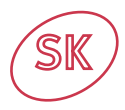

#### 1/ Pred vykonaním akejkoľvek práce na kotle odpojte kotol od sieťového napájania

#### 2/ Výmena dosky interface:

- Vymeňte dosku interface
- Po zapnutí kotla prebehne počas asi 5 sekúnd obnova dát medzi riadiacou doskou a doskou interface. Riadiaca doska vysiela aktuálne dáta do pamäti dosky interface.
- Po uplynutí tohto času je kotol schopný ďalšej prevádzky.
- Ak sa počas obnovy dát na displeji zobrazí chybový kód F.70, pozri bod 5.

#### 3/ Výmena riadiacej dosky:

 - Vymeňte riadiacu dosku, po výmene skontrolujte správnosť zapojenia konektorov s ohľadom na elektrickú bezpečnosť.

- Po zapnutí kotla prebehne počas asi 5 sekúnd obnova dát medzi riadiacou doskou a doskou interface. Doska
  interface vysiela aktuálne dáta do pamäti riadiacej dosky.
- Po uplynutí tohto času je kotol schopný ďalšej prevádzky.

Ak sa počas obnovy dát objaví chybový kód F.70, pozri bod 5.

#### 4/ Súčasná výmena riadiacej dosky a dosky interface:

- V prípade súčasnej výmeny obidvoch dosiek nie je možná výmena aktuálnych dát kotla a na displeji sa automaticky zobrazí chybový kód F.70.
- Na ostránenie chybového kódu F.70 pozri bod 5.

#### 5/ Chybový kód F.70 :

Na odtránenie chybového kódu F.70 je potrebné manuálne vložiť číslo DSN príslušného kotla cez servisný mód. **Pre kotol Panther:** 

- Stlačte tlačidlo MODE na asi 7 sekúnd.
- Stláčaním tlačidiel + alebo (Teplá voda / 🏠) nastavte na displeji číslo 35.
- Potvrďte stlačením tlačidla MODE
- Stláčaním tlačidiel + alebo (Teplá voda / 🏠) nastavte na displeji číslo 93.
- Následným stlačením tlačidla MODE sa dostanete do nastavovacieho menu parametra 93.
- Zmeňte ĎSN číslo stláčaním tlačidiel + alebo (Kúrenie / IIII), príslušná hodnota pre daný typ kotla je v priloženej tabuľke.Po zvolení správneho čísla počkajte asi 3 sekundy.
- Kotol sa zresetuje automaticky

#### Pre kotol Gepard:

- Stlačte tlačidlo MODE na asi 7 sekúnd.
- Stláčaním tlačidiel + alebo nastavte na displeji hodnotu 35.
- Potvrďte stlačením tlačidla MODE.
- Stláčaním tlačidiel + alebo nastavte na displeji hodnotu 93.
- Následným stlačením tlačidla MODE sa dostanete do nastavovacieho menu parametra 93.
- Zmeňte ĎSN číslo stláčaním tlačidiel + alebo , príslušná hodnota pre daný typ kotla je v priloženej tabuľke.
- Po zvolení správneho čísla počkajte asi 3 sekundy.
- Riadiaca doska potom vykoná reset kotla.

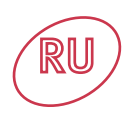

# Panther

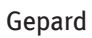

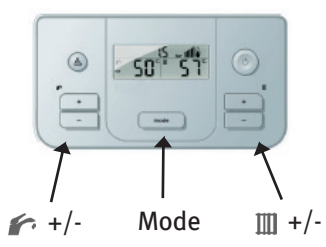

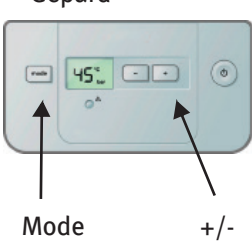

| Аппараты       | Страна | Код изделия |
|----------------|--------|-------------|
| Panther 12 KOO | RU     | 7           |
| Panther 25 KOO | RU     | 8           |
| Panther 12 KTO | RU     | 1           |
| Panther 25 KTO | RU     | 4           |
| Panther 25 KOV | RU     | 9           |
| Panther 25 KTV | RU     | 5           |
| Panther 30 KTV | RU     | 6           |
| Gepard 23 MOV  | RU     | 4           |
| Gepard 23 MTV  | RU     | 1           |
| Gepard 11 MTV  | RU     | 7           |
| Gepard 11 MOV  | RU     | 6           |

#### 1/ Inainte de a efectua orice operatiune la centrala asigurati-va ca centrala este deconectata de la electricitate.

#### 2/ Inlocuirea interfetei la centrala:

- Se inlocuieste interfata.
- Dupa conectarea centralei la electricitate dureaza aproximativ 5 minute pana cand placa electronica si interfata transfera date intre ele pentru recunoastere.
- In acest proces se transfera date de la placa electronica la interfata
- Centrala este acum functionala.

Daca dupa inlocuirea interfetei apare eroarea F70 atunci urmati pasii de la capitolul 5.

#### 3/ Inlocuirea placii electronice

- Se inlocuieste placa electronica.
- Dupa inlocuirea placii electronce trebuie sa va asigurati ca toate conexiunile sunt facute corect.
- Dupa conectarea centralei la electricitate dureaza aproximativ 5 minute pana cand placa electronica si interfata transfera date intre ele pentru recunoastere.
- In acest proces se transfera date de la interfata la placa electronica.
- Centrala este acum functionala.
- Daca dupa inlocuirea placii electronice apare eroarea F70 atunci urmati pasii de la capitolul 5.

#### 4/ Inlocuirea simultana a placii electronice si a interfetei:

- Daca este necesara inlocuirea simultana a placii electronice si a interefetei atunci centrala va afisa automat eroarea F.70 .

- Pentru a rezolva eroarea F70 urmati pasii de la capitolul 5.

#### 5/Eroarea F.70 :

Pentru rezolvarea eroriii F70:

Codul aparatului trebuie introdus manual pentru fiecare model de centrala Panther:

- Tineti apasata tasta MODE pentru aproximativ 7 secunde.
- Utilizand tastele + si -. (Apa calda menajera / 🌈 ) derulati pana este afisat codul 35 pe display.
- Apasati tasta MODE .
- Utilizand tastele + si (Apa calda menajera / 🏠 ) derulati pana este afisat codul 93 pe display.
- Apasati tasta MODE pentru a intra in meniul 93.
- Schimbati codul aparatului utilizand tastele + si (Incalzire / 🎹 ), valoarea corecta pentru fiecare tip de aparat este indicata in tabelul de mai jos.

Dupa ce este afisat codul corect asteptati aproximativ 3 sec.

• Centrala va fi resetata automat.

#### Pentru centralele Gepard:

- Tineti apasata tasta MODE pentru aproximativ 7 secunde.
- Utilizand tastele + si pana este afisat codul 35 pe display.
- Apasati tasta MODE
- Utilizand tastele + si derulati pana este afisat codul 93 pe display.
- Apasati tasta MODE pentru a intra in meniul 93.
- Schimbati codul aparatului utilizand tastele + si -, valoarea corecta pentru fiecare tip de aparat este indicata in tabelul de mai jos.

Dupa ce este afisat codul corect asteptati aproximativ 3 sec.

• Centrala va fi resetata automat.

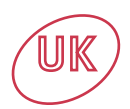

# Interface card Ultracom

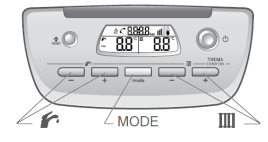

## Interface card Betacom A

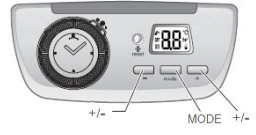

| Appliances       | Countries | Product code |
|------------------|-----------|--------------|
| Betacom 24A      | UK        | 3            |
| Betacom 28A      | UK        | 4            |
| Ultracom 2 24CXI | UK        | 15           |
| Ultracom 2 30CXI | UK        | 22           |
| Ultracom 2 35CXI | UK        | 17           |
| Ultracom 2 12SXI | UK        | 18           |
| Ultracom 2 18SXI | UK        | 19           |
| Ultracom 2 30SXI | UK        | 20           |

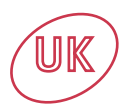

#### 1/ Switch off the power supply.

#### 2/ Appliance interface PCB replacement:

- Replace the appliance interface PCB.
- During setup, the interface turns on normally, and then carries out a reset of the boiler at 5 second intervals.
- At this time carry out the replication of the parameters from the main PCB to the appliance interface PCB. -The boiler is now functional. The F.70 default will appear, see chapter 5.

#### 3/ Main PCB replacement:

- Replace the main PCB.
- During setup, the interface turns on normally, and then carries out a reset of the boiler at 5 second intervals.

At this time carry out the replication of the parameters from the main PCB to the appliance interface PCB.

-The boiler is now functional. The F.70 default will appear, see chapter 5.

#### 4/ Main PCB and appliance interface PCB replacement:

- Replace the main PCB and appliance interface PCB.
- During replacement, the interface will show the F.70 default display.
- Follow the process described in chapter 5.

#### 5/ F.70 default :

a/ The default display can appear when an incorrect replacement appliance interface PCB, from another boiler of the same range,

is used.

b/ The default display can also appear if the replacement appliance interface PCB or main PCB has already been used on

another boiler or the code has been changed. In this case the code will have to be entered manually, see below :

To enter the product code manually for **Ultracom** appliances:

- Press the MODE key for more than 7 seconds.
- Use the + or (DHW / 1 ) to scroll to the access code 35.
- To validate, press MODE.
- Use the + or (DHW / 🖍) to scroll to the diagnostic codes 93.
- To validate, press MODE to enter menu.
- Use the + or keys (Heating /IIII), to enter the code that corresponds to the table enclosed. If the value corresponds to the correct product code, it is necessary to modify it to return to the initial value. The validation of the product code is carried out, at the end of 3 seconds, only if it has been modified.
- The appliance interface PCB then initialises a reset of the boiler.

To enter the product code manually for **Betacom A** appliances:

- Press the MODE key for more than 7 seconds.
- Use the + or keys to scroll to the access code 35.
- To validate, press MODE.
- Use the + or keys, to scroll to the diagnostic codes 93.
- To validate, press MODE to enter menu.
- Use the + or keys, to enter the code that corresponds to the table enclosed. If the value corresponds to the correct product code, it is necessary to modify it to return to the initial value. The validation of the product code is carried out, at the end of 3 seconds, only if it has been modified.
- The appliance interface PCB then initialises a reset of the boiler.

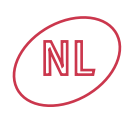

# Diplayprintplaat

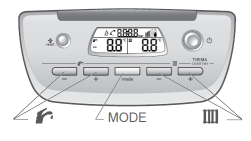

| Tœstellen               | Land | Product code |
|-------------------------|------|--------------|
| Thema Condens F 35      | BE   | 28           |
| Thema Condens F AS 12   | BE   | 29           |
| Thema Condens FAS 25    | BE   | 30           |
| Thema Condens FAS 80    | BE   | 2            |
| Thema Condens AS 12-A   | BE   | 72           |
| Thema Condens AS 25-A   | BE   | 73           |
| Thema Condens AS 30-B   | BE   | 74           |
| Thema Condens 25/30-A   | BE   | 75           |
| Thema Condens 30/35-A   | BE   | 76           |
| Thema Condens 25/30-B   | BE   | 77           |
| Thema Condens 30/35-B   | BE   | 78           |
| Thermoélégance 3-C      | NL   | 31           |
| Thermoélégance 4-C      | NL   | 32           |
| Thermoélégance 5-C      | NL   | 33           |
| Thermoélégance 4 Solo-C | NL   | 34           |

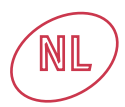

#### 1/ Voor alle interventies de elektrische voeding afsluiten.

#### 2/ Vervanging van de displayprintplaat:

- Vervangen van de displayprintplaat.

- Bij het onder spanning zetten, zal de diplay normaal starten, waarna een reset van de ketel zal doorgevoerd worden binnen de 5

seconden. Op dat moment vindt het kopiëren plaats van de parameters van de hoofdprintplaat naar de displayplaat.

- De ketel is nu functioneel.

Als bij het onder spanning zetten de foutcode F.70 verschijnt, hoofdstuk 5 bekijken.

#### 3/ Vervanging van de hoofdprintplaat:

- Vervangen van de hoofdprintplaat.

- Bij het onder spanning zetten, zal de display normaal starten, waarna een reset van de ketel zal doorgevoerd worden binnen de 5

seconden. Op dat moment vindt het kopiëren plaats van de parameters van de displayprintplaat naar de hoofdprintplaat.

- De ketel is nu functioneel.

Als bij het onder spanning zetten de foutcode F.70 verschijnt, hoofdstuk 5 bekijken.

#### 4/ Vervanging van de hoofdprintplaat en displayprintplaat:

- Vervangen van de hoofdprintplaat en de displayprintplaat.
- Bij het onder spanning zetten, zal de interface systematisch de foutcode F.70 weergeven.
- De procedure volgen die beschreven staat in hoofdstuk 5.

#### 5/ Verschijnen van de foutcode F.70 :

a/ De fout kan verschijnen als men probeert de displayprintplaat te vervangen door een printplaat voorzien voor een andere ketel van hetzelfde gamma.

b/ De fout kan ook verschijnen als de display- of hoofdprintplaat bestemd voor de DNV reeds gebruikt is bij een andere ketel of als beiden gelijktijdig vervangen zijn. In dat geval hebben de kaarten hun DNV configuraties verloren, de productcode dient dan manueel ingevoerd te worden volgens onderstaande procedure:

Te volgen procedure om de productcode manueel in te voeren voor THEMA-toestellen:

- Op de MODE toets drukken gedurende meer dan 7 seconden.
- De toegangscode 35 invoeren met behulp van de toetsen + of (Sanitair / 1/2000).
- Bevestigen door een druk op de toets MODE.
- Navigeren met behulp van de toetsen + of (Sanitair / 🏠) tot aan diagnosecode 93.

• Verander de waarde van de productcode met behulp van de toetsen + of – (Verwarming / Ⅲ ) om diegene in te geven die

overeenkomt met de tabel hierboven. Als de weergegeven waarde reeds overeenkomt met de juiste productcode, is het nodig

deze eerst te veranderen en daarna terug te keren naar de initiële waarde. Het is logisch dat de bevestiging van de productcode

pas plaatsvindt als deze wordt veranderd, na ongeveer 3 seconden.

• De display voert nadien een reset van de ketel uit.

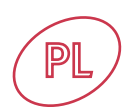

# Płyta panelu sterowania Thema

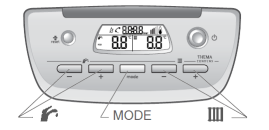

# Płyta panelu sterowania Semia

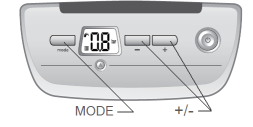

| Urządzenia            | Kraje | Kod produktu |
|-----------------------|-------|--------------|
| Semia Condens F 25    | PL    | 2            |
| Thema Condens F 25    | PL    | 11           |
| Thema Condens F AS 18 | PL    | 12           |
| Thema Condens F AS 25 | PL    | 13           |
| Thema Condens F AS 30 | PL    | 14           |

#### 1/ Przed rozpoczęciem prac proszę się upewnić, że urządzenie jest odłączone od zasilania.

#### 2/ Wymiana płyty panelu sterowania urządzenia:

- Proszę wymienić płytę panelu sterowania.

 Po przywróceniu zasilania do kotła, urządzenie będzie potrzebowało około 5 sekund, aby płyta główna urządzenia i płyta panelu sterowania skomunikowały się ze sobą i wymieniły dane.

W tym czasie kopiowane są ustawienia z płyty głównej urządzenia do płyty panelu sterowania. - Kocioł jest gotowy do pracy.

Jeżeli na wyświetlaczu urządzenia wyświetli się błąd F.70 proszę przejść do rozdziału 5.

#### 3/ Wymiana płyty głównej urządzenia:

 Proszę wymienić płytę główną urządzenia, upewniając się, że wszystkie podłączenia wykonano prawidłowo.

 Po przywróceniu zasilania do kotła, urządzenie będzie potrzebowało około 5 sekund, aby płyta główna urządzenia i płyta panelu sterowania skomunikowały się ze sobą i wymieniły dane.

W tym czasie kopiowane są ustawienia z płyty panelu sterowania do płyty głównej urządzenia.

- Kocioł będzie teraz gotowy do pracy.

Jeżeli na wyświetlaczu urządzenia wyświetli się błąd F.70 proszę przejść do rozdziału 5.

#### 4/ Wymiana płyty głównej oraz płyty panelu sterowania urządzenia

 Jeżeli płyta główna i płyta panelu sterowania urządzenia muszą być wymienione w tym samym czasie, w takiej sytuacji nie ma możliwości przekopiowania ustawień między płytami i urządzenie automatycznie wyświetli błąd F.70.

- Aby skasować błąd F.70 proszę przejść do rozdziału 5.

#### 5/ Błąd F.70:

Usuwanie błędu F.70

Kod urządzenia (DSN) musi być wprowadzony ręcznie dla każdego typu urządzenia i jego mocy, w przypadku **kotłów THEMA**:

- Nacisnąć i przytrzymać przycisk MODE przez około 7 sekund.

- Używając przycisków + lub - (ciepła woda użytkowa/ 🏠 ) przewijać liczby aż do numeru 35.

- Nacisnać przycisk MODE.

- Przewijać liczby używając przycisków + lub - (ciepła woda użytkowa/ 🏠 ) aż wyświetli się kod diagnostyczny 93.

- Nacisnąć przycisk MODE aby wejść w ustawienia kodu 93.

- Zmienić kod produktu (DSN) używając przycisków + lub – (ogrzewanie/ Ⅲ), prawidłowe wartości dla każdego typu urządzenia podane są w tabeli poniżej.

- Gdy wyświetlany jest prawidłowy numer poczekać około 3 sekund.

- Urządzenie zresetuje się automatycznie.

#### W przypadku kotłów SEMIA:

- Nacisnąć i przytrzymać przycisk MODE przez około 7 sekund.

- Używając przycisków + lub przewijać liczby aż do numeru 35.
- Nacisnać przycisk MODE.

- Przewijać liczby używając przycisków + lub - aż wyświetli się kod 93.

- Nacisnąć przycisk MODE aby wejść w ustawienia kodu 93.

 - Zmienić kod produktu (DSN) używając przycisków + lub – , prawidłowe wartości dla każdego typu urządzenia podane są w tabeli poniżej.

- Gdy wyświetlany jest prawidłowy numer poczekać około 3 sekund.

- Płyta panelu sterowania urządzenia przeprowadzi resetowanie urządzenia.

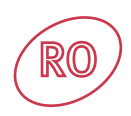

# Interfata Thema

Interfata Panther

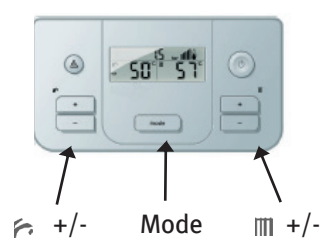

# Interfata Semia

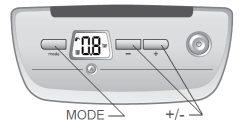

# Interfata Gepard

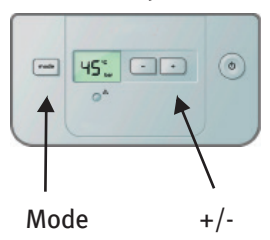

| Tipul de aparat    | Tara | Cod aparat |
|--------------------|------|------------|
| Semia Condens F 25 | RO   | 0          |
| Thema Condens F 25 | RO   | 0          |
| Thema Condens F 30 | RO   | 3          |
| Gepard 23 MOV      | RO   | 4          |
| Gepard 23 MTV      | RO   | 1          |
| Panther 25 KTV     | RO   | 5          |
| Panther 30 KTV     | RO   | 6          |

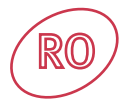

1/ Inainte de a efectua orice operatiune la centrala asigurati-va ca centrala este deconectata de la electricitate.

2/ Inlocuirea interfetei la centrala:

- Se inlocuieste interfata.

- Dupa conectarea centralei la electricitate dureaza aproximativ 5 minute pana cand placa electronica si interfata transfera date intre ele pentru recunoastere.

- In acest proces se transfera date de la placa electronica la interfata

- Centrala este acum functionala.

Daca dupa inlocuirea interfetei apare eroarea F70 atunci urmati pasii de la capitolul 5.

3/ Inlocuirea placii electronice

- Se inlocuieste placa electronica.

- Dupa inlocuirea placii electronce trebuie sa va asigurati ca toate conexiunile sunt facute corect.

- Dupa conectarea centralei la electricitate dureaza aproximativ 5 minute pana cand placa electronica si interfata transfera date intre ele pentru recunoastere.

- In acest proces se transfera date de la interfata la placa electronica.

- Centrala este acum functionala.

- Daca dupa inlocuirea placii electronice apare eroarea F70 atunci urmati pasii de la capitolul 5.

4/ Inlocuirea simultana a placii electronice si a interfetei:

- Daca este necesara inlocuirea simultana a placii electronice si a interefetei atunci centrala va afisa automat eroarea F.70 .

- Pentru a rezolva eroarea F70 urmati pasii de la capitolul 5.

5/Eroarea F.70 : Pentru rezolvarea eroriii F70:

Codul aparatului trebuie introdus manual pentru fiecare model de centrala Thema:

- Tineti apasata tasta MODE pentru aproximativ 7 secunde.
- Utilizand tastele + si -. (Apa calda menajera / 🌈 ) derulati pana este afisat codul 35 pe display.
- Apasati tasta MODE .
- Utilizand tastele + si (Apa calda menajera / 🌈 ) derulati pana este afisat codul 93 pe display.
- Apasati tasta MODE pentru a intra in meniul 93.

• Schimbati codul aparatului utilizand tastele + si - (Incalzire / III), valoarea corecta pentru fiecare tip de aparat este indicata in tabelul de mai jos.

Dupa ce este afisat codul corect asteptati aproximativ 3 sec.

Centrala va fi resetata automat.

Pentru centralele SEMIA:

- Tineti apasata tasta MODE pentru aproximativ 7 secunde.
- Utilizand tastele + si pana este afisat codul 35 pe display.
- Apasati tasta MODE
- Utilizand tastele + si derulati pana este afisat codul 93 pe display.

• Apasati tasta MODE pentru a intra in meniul 93.

• Schimbati codul aparatului utilizand tastele + si -, valoarea corecta pentru fiecare tip de aparat este indicata in tabelul de mai jos.

Dupa ce este afisat codul corect asteptati aproximativ 3 sec.

• Centrala va fi resetata automat.

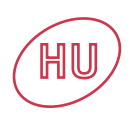

# Thema kazán esetén

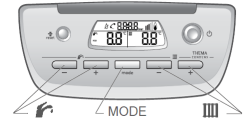

# Semia kazán esetén

MODE +/-

| Készülék                | Ország | DSN Kódot |
|-------------------------|--------|-----------|
| Semia Condens F 25      | HU     | 2         |
| Thema Condens F 25      | HU     | 11        |
| Thema Condens F AS 12   | HU     | 9         |
| Thema Condens F AS 25   | HU     | 13        |
| Thema Condens F AS 30   | HU     | 14        |
| Renova Mini System C 12 | HU     | 7         |
| Renova Mini System F 12 | HU     | 1         |

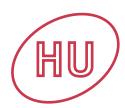

#### 1/ Mielőtt a cseréhez kezd, válassza le a kazánt a villamos hálózatról.

#### 2/ Interfész kártya csere:

- Cserélie ki a meghibásodott interfész kártvát újra.

- Kapcsolja újra a villamos hálózatra a kazánt, mintegy 5 másodperc után a vezérlőkártya és az interfész kártya között megindul az adatforgalom

Ezen idő alatt a vezérlőkártva adatokat továbbít az interfészkártva felé.

- A kazán most müködőképes

Ha a beállítási művelet alatt az F70-es hibakód megjelenik, lásd az 5. fejezetet.

#### 3/ Vezérlőkártya csere:

Cserélje ki a vezérlőkártyát és ellenőrízze a csatlakozások helyességét és biztonságos voltát

 Kapcsolia úira a villamos hálózatra a kazánt, mintegy 5 másodperc után a vezérlőkártva és az interfész kártva között megindul az adatforgalom

Ezen idő alatt az interfész kártya adatokat továbbít a vezérlőkártya felé

- A kazán most müködőképes

- Ha a beállítási művelet alatt az F70-es hibakód megjelenik, lásd az 5. fejezetet.

#### 4/ Vezérlőkártya és interfész kártya együttes cseréje :

- A vezérlőkártya és az interfészkártya együttes cseréje esetén nem lehetséges adatforgalom a két kártya között, így az F.70 hibakód automatikusan megjelenik a kijelzőn.

- Az F.70 hibakód törléséhez lásd az 5. fejezetet.

#### 5/ F.70 hibakód :

F.70 hibakód törlése.

A DSN kód igényli a Thema készülék típusának és teljesítményének. kézi úton történő bevitelét

· Legalább 7 másodpercig nyomja meg a MODE gombot

- A HMV gombokkal (+ és - / 🏠) ielenítse meg a 35.ös belépési kódot.
- Nyomja meg a MODE gombot
- A kijelzőn a HMV gombokkal (+ és / 🏠) jelenítse meg a 93-as diagnosztikai kódot.
- Nyomja meg a MODE gombot és ezzel belépett a 93-as menűbe.

• Változtassa meg a DSN kódot a fűtési gombok (+ és - / Ⅲ) felhasználásával a helyesre, melyet az egyes kazánokra vonatkozóan az

alanti táblázat tartalmazza.

- Miután a kijelzőn megjelenik a helyes érték várjon legalább 3 másodpercet.
- A kazán "reset" művelete automatikusan megtörténik.

#### Sémia kazán esetén :

Legalább 7 másodpercig nyomja meg a MODE gombot

- (+ és -) jelenítse meg a 35.ös belépési kódot • A HMV gombokkal
- Nyomja meg a MODE gombot
- A kijelzőn a HMV gombokkal (+ és -) jelenítse meg a 93-as diagnosztikai kódot.
- Nyomia meg a MODE gombot és ezzel belépett a 93-as menűb

 Változtassa meg a DSN kódot a fűtési gombok (+ és - ) felhasználásával a helvesre, melvet az egyes kazánokra vonatkozóan az

alanti táblázat tartalmazza

- Miután a kijelzőn megjelenik a helyes érték várjon legalább 3 másodpercet
- Nyomjuk meg a kazán "reset" gombját

0020084564\_11 ((08/18)